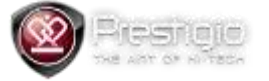

## Prestigio PMP5588C Update Guide

## Please note – upgrade will erase all your data and set device to factory defaults.

- 1. Format SD card into the FAT32 filesystem.
- 2. Copy files:
- factory\_update\_param.aml
- g11refE8HDS-ota-20130730.zip
- patch\_ASBIS.zip
- recovery.img
- u-boot.bin

from the folder /Firmware into the SD card.

3. Power off the device, press and hold "POWER" and "VOLUME+" button until screen switch on. Device would enter upgrade mode and will reboot automatically after upgrade finished.